## Nicht Verfügbarkeit | Terminplaner

Per rechter Maustaste im Ressourcenplaner können Sie per 'Neu' eine nicht Verfügbarkeit (z. B. Krank, Urlaub, etc.) erstellen oder eine bestehende Verfügbarkeit bearbeiten.

| C AMPAREX X                               |                                                       |  |
|-------------------------------------------|-------------------------------------------------------|--|
| Verfügbarkeit<br>Verfügbarkeit bearbeiten |                                                       |  |
| Verfügbarkeit                             | Wiederholung Ressourcen Historie                      |  |
| Datum:<br>Beginn:                         | 05.07.2017  Typ: Krank ▼ Als nicht verfügbar anzeigen |  |
| Dauer:                                    |                                                       |  |
| Text                                      | Krank bis 07.07.17                                    |  |
| Kommentar:                                |                                                       |  |
| Erstellung:                               | Administrator 08.01.16 12:13                          |  |
|                                           | Anlegen Abbrechen                                     |  |

## Maskenbeschreibung

| Maske                                                             | Beschreibung                                                                                                    |
|-------------------------------------------------------------------|----------------------------------------------------------------------------------------------------|
| Datum                                                             | Startdatum für die erstellende nicht Verfügbarkeit.                                                                                                    |
| Dauer & von<br>/bis                                               | Die Dauer ergibt sich aus der von und bis Zeitangabe. Die Dauer selber kann aber auch verändert werden, wenn Sie die von Zeitangabe setzten. Die bis Zeitangabe ergibt sich aus der Dauer.                                                                                               |
| <ul> <li>Als<br/>nicht<br/>verfügb<br/>ar<br/>anzeigen</li> </ul> | Wird diese Option gesetzt, wird im Terminplaner eine nicht Verfügbarkeit eingetragen in welcher kein Termin erstellt werden kann (z. B. eine Mittagspause). Der angegebene Bereich ist für weitere Eingaben gesperrt.                                                                    |
| Тур                                                               | Wählen Sie hier die entsprechende nicht Verfügbarkeit aus (z. B. Krank, Urlaub, Berufsschule, Weiterbildung, etc.). Per rechter Maustaste können weitere Eigenschaften definiert werden - unter anderem auch, ob eine gewählte Verfügbarkeit automatisch eine 'Nicht Verfügbarkeit' ist. |
| Ressource<br>1&2                                                  | Auswahl der Ressource für die die 'nicht Verfügbarkeit' erstellt werden soll.                                                                                                    |
| Text                                                              | Vipp<br>Schreiben Sie in die Textzeile kurz um was es in der nicht Verfügbarkeit geht. Dieser Text taucht dann in der<br>Terminplaneransicht mit auf (z. B. 'Krank bis 07.07.19').                                                                                                    |